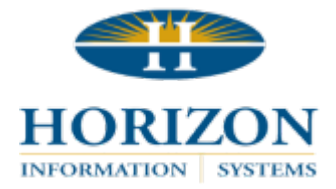

## **Horizon Support Portal**

How To Change Your Password

## TO ACCESS THE HORIZON SUPPORT PORTAL:

 In Version 11 programs, select Help > Horizon Support Portal in the upper right corner. In Version 16 programs, select Support > Horizon Support Portal in the upper right corner. Or, click the link below:

https://support.horizon-is.com/scripts/texcel/customerwise/clogin.dll

- 2. Log in by entering your email address.
- 3. Next, enter your password.
  - **NOTE:** Unless you have changed your password, the default is *horizon*. We highly recommend changing your password from the default after entering the portal.

## ACCESS CONTACT INFO:

- 1. Click on the tab labeled **Customer** at the top of the screen.
- 2. Click on your name.
- 3. In the right hand corner, click on the **Change Password** button.
- 4. Enter existing password.
- 5. Enter and verify new password.
- 6. Click **Submit** in the right hand corner. The system will redirect you to the **Contact Info** screen.
- 7. Click **Submit**, and close the Contact tab at the top of the page.
- 8. Log out and back in using your new password.

## CAN'T REMEMBER YOUR PASSWORD?

- 1. Go to the portal login screen.
- 2. Enter your email address.
- 3. Leave password field blank.
- 4. Click submit.
- 5. Check the box "I forgot my password..."
- 6. Click submit.
- 7. A new password will be securely emailed to you.
  - NOTE: If you do not enter the correct email address, the "I forgot my password..." box will not populate. Please call notify your Contact Admin.